## Guide for Patrons Printing from a Library Computer

Within the application you are printing from:

- Select File > Print or press Ctrl+P on the keyboard
- In the print dialog box that appears, select:
  - **PR3 Xerox BW** for Black and White prints (\$0.20/side) (default)
    **OR**
    - **PR3 Xerox Color** for Color prints (\$0.60/side).
- Press **Print**.
- In the authentication box that appears, enter library card number and PIN, <u>or</u> your Visitor Account login, <u>or</u> Kiosk account login, <u>or</u> your Self-Service Print account login.
- You will need to release your job from a Release Station or a Multi-Function Printer (Xerox) (see Releasing Your Print Job at <u>BPL.org/printing</u>)
   \*Note: if you do not have a library card, please review the Visitor Account, Kiosk Account, or Self-Service Account information at <u>BPL.org/printing</u> or ask a staff member to assist you.

For more information, please see our guide at <u>BPL.org/printing</u>

## Detailed Steps to Send to a Printer from Microsoft Word

• Click File in the top left corner of the Microsoft Word window

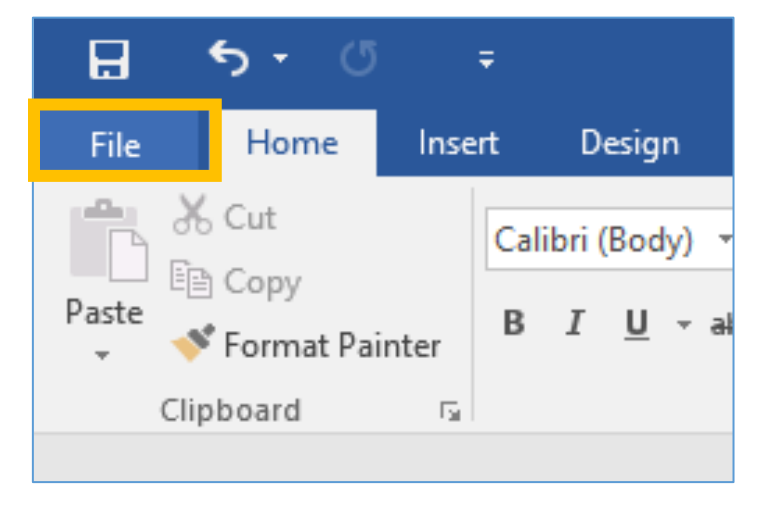

Boston Public Library 700 Boylston St Boston, MA 02116 Updated: 7/20/2023 Page 1 of 6

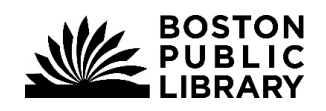

**Boston Public Library** 

Information Technology

• Click **Print** in the side menu

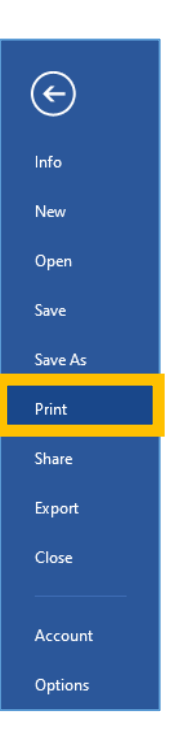

• Select **BW Xerox PR3** (black & white prints \$0.20/side) or **Color Xerox PR3** (color prints \$0.60/side)

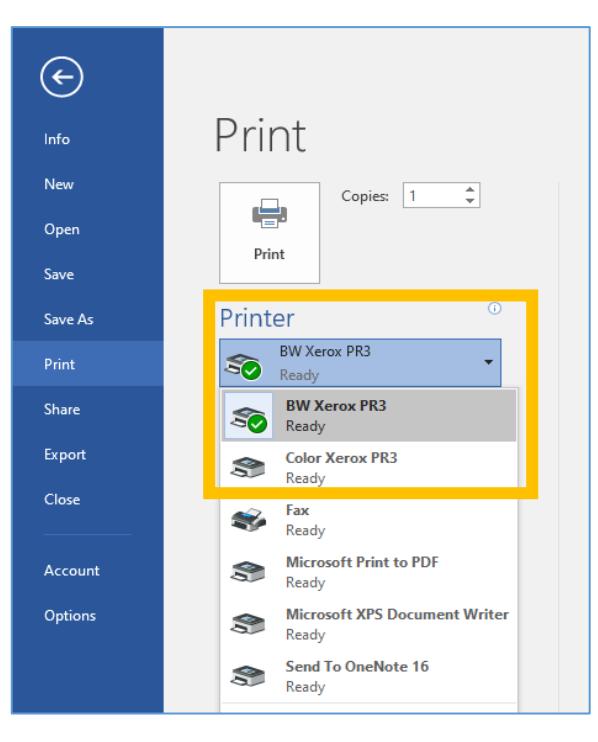

Boston Public Library 700 Boylston St Boston, MA 02116 Updated: 7/20/2023 Page 2 of 6

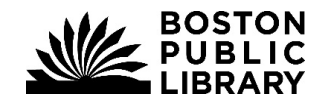

• Click Print.

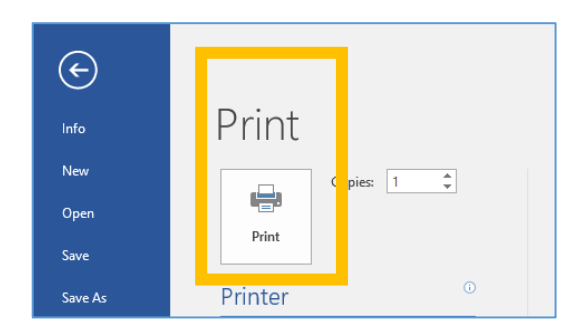

- In the dialog box that appears, enter your **library card number and PIN**, <u>or</u> your **Visitor Account login**, <u>or</u> **Kiosk account login**, <u>or</u> your **Self-Service Print account login**.
- Click on **Print**

| Print Job                                                                                                    | Details                                                                  |                                                                    |
|----------------------------------------------------------------------------------------------------|--------------------------------------------------------------------------|--------------------------------------------------------------------|
| Please enter you<br>Card ID (or Pay<br>account name il<br>guest)<br>Please enter you<br>(or guest PIN if 1<br>Pay4Print accou | ur Library<br>4Print<br>i you are a<br>ur Library PIN<br>using a<br>ant) | This is how you will find and pay<br>for your print job at release |
|                                                                                                    |                                                                          |                                                                    |
| A Ling                                                                                                    | Answer Settings                                                          | Print Cancel                                                       |

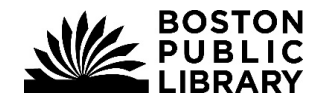

## Detailed Steps for Sending to a Printer from Google Chrome

• Click on the **three dots** at the top right of the Google Chrome window

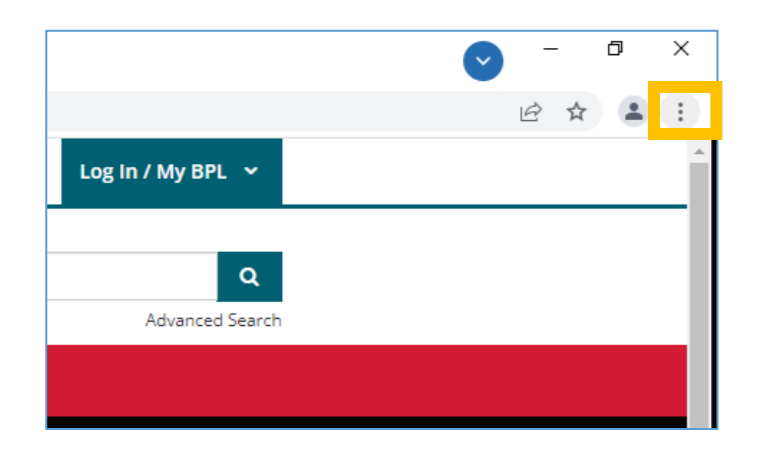

• Click Print...

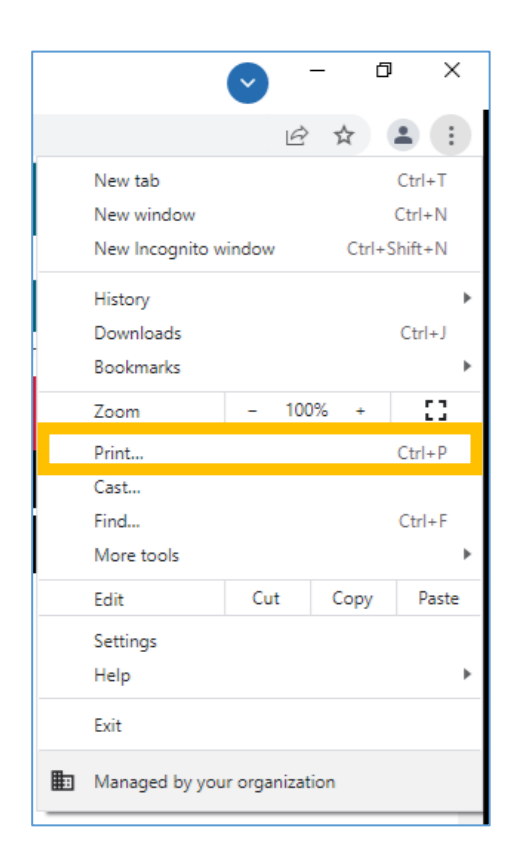

Boston Public Library 700 Boylston St Boston, MA 02116 Updated: 7/20/2023

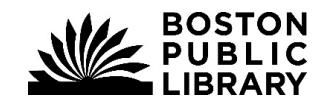

**Boston Public Library** 

Information Technology

• Select Destination **BW Xerox PR3** (black & white prints) or **Color Xerox PR3** (color prints)

| Print         | 4 sheets        | of paper |
|---------------|-----------------|----------|
| Destination   | 🖶 BW Xerox PR3  | •        |
| Pages         | All             | Ŧ        |
| Copies        | 1               |          |
| Layout        | Portrait        | *        |
| Color         | Black and white | •        |
| More settings |                 | ~        |

• If your desired printer does not appear in the short list, select **the drop-down arrow** and select the correct printer from the list.

| Selec | Select a destination          |  |  |  |  |
|-------|-------------------------------|--|--|--|--|
| Q     | Search destinations           |  |  |  |  |
|       | Save as PDF                   |  |  |  |  |
| ē     | Send To OneNote 16            |  |  |  |  |
| ē     | Microsoft XPS Document Writer |  |  |  |  |
| ē     | Microsoft Print to PDF        |  |  |  |  |
| ē     | Fax                           |  |  |  |  |
| ē     | Color Xerox PR3               |  |  |  |  |
| ē     | BW Xerox PR3 Color Xerox PR3  |  |  |  |  |
|       |                               |  |  |  |  |

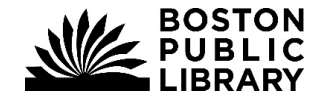

- In the dialog box that appears, enter your **library card number and PIN**, <u>or</u> your **Visitor Account login**, <u>or</u> **Kiosk account login**, <u>or</u> your **Self-Service Print account login**.
- Click on **Print**

| Print Job                                                                                                    | Details                                                           |                                                                   |
|----------------------------------------------------------------------------------------------------|-------------------------------------------------------------------|-------------------------------------------------------------------|
| Please enter yu<br>Card ID (or Pay<br>account name<br>guest)<br>Please enter yu<br>(or guest PIN it<br>Pay4Print acco | ur Library<br>4Print<br>if you are a<br>ur Library PIN<br>using a | This is how you will find and pa<br>for your print job at release |
|                                                                                                    |                                                                   |                                                                   |
| S The                                                                                                    | Answer Settings                                                   | Print Cancel                                                      |

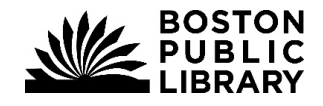